# Windows için OptiNest

## İÇİNDEKİLER

| I. GİRİS                                      |            |
|-----------------------------------------------|------------|
| I. 1 SUNUM                                    | :2         |
| I. 2 KURULUM                                  | :2         |
| I. 3 OPTINEST EKRAN SAYFASI                   | :3         |
|                                               |            |
| II. OPTİMİZASYON İLKELERİ                     |            |
| II. I OPTİMİZASYON PARAMETRELERİ              | :4         |
| II. 2 OPTİMİZASYON SONUÇLARI                  | :5         |
|                                               |            |
| III. PARÇA VE PANELLERIN DXF AKTARILMASI      |            |
| III. 1. VERILERIN FORMATI                     | :6         |
| III. 2 AKTARMA PARAMETRELERI                  | :6         |
| III. 3 PARÇA ÜRETİMLERİNİN AKTARILMASI        | :9         |
| IV PARCA VE PANELLERİN DOĞRUDAN ALINMASI      |            |
| IV 1 DÖRTCEN RİCİMI ERİN ALINMASI             | •10        |
| IV 2 COKCEN BİÇİMLERİN ALINMASI               |            |
|                                               |            |
| V. PARCALARIN BİREYSEL PARAMETRELERİ          |            |
| V. 1 HAREKETLİLİK PARAMETRELERİ               | :11        |
| V. 2 TANIMLAMA PARAMETRELERİ                  | :11        |
|                                               |            |
| VI. OPTIMIZASYON SEÇENEKLERI                  |            |
| VI.1 KESİM KALINLIĞI                          | :12        |
| VI.2 HESAPLAMA DERİNLİĞİ                      | :12        |
| VI.3 PARÇALARIN DÜZENLENMESİ                  | :13        |
| VI.4 BİR PARÇANIN YAYILMASI                   | :14        |
| VI.5 PARÇALÂRIN GRUPLANMASI                   | :15        |
| VII KESİM PLANLARININ DISARI AKTARILMASI      |            |
| VII 1 DXF DISA AKTARMA SECENFKI FRİ           | •16        |
| VII 2 DISARI AKTARII AN KESİM PI AN ÖRNEĞİ    | ···· ·17   |
| VII. 2 DIGANI AN LANILAN NEONVI I LAN VNIVEUL | •••• • 1 / |

## I. GİRİŞ

#### <u>GİRİŞ</u>

Şekillerin yerleştirme sorunları çok büyük sayıda kombinasyonda ortaya çıkmaktadır, bu sayı yerleştirilecek şekiller farklılaştıkça veya karmaşıklaştıkça daha da yükselmektedir. Bu nedenle süre ve karmaşıklık özellikleri bakımından, her bir kombinasyonu tek tek incelemek tavsiye edilmez.

Bunun sonucunda bir yerleştirme (Nesting) programı her zaman "en iyi çözüm"ü saptayamaz ancak buna yaklaşır, hesaplamalar için ayrılan süre önem taşır ve seçilen durumlar ilgiye göre incelenir.

#### I. 1 SUNUM

**OPTINEST IV, BOOLE & PARTNERS** tarafından tasarlanmış ve geliştirilmiş olan, 20 yıldan uzun süredir birkaç bin kullanıcının deneyimlerinden yararlanmış olan, 1988'den bu yana faaliyetlerini sürdüren bağımsız bir optimizasyon ve tasarım programı uzmanıdır.

OptiNest'in aşağıda belirtilen iki versiyonu vardır:

| - OptiNest-Std | : | "standart" versiyon olup kenarların birleştirilmesiyle sınırlıdır.                                  |
|----------------|---|----------------------------------------------------------------------------------------------------|
| - OptiNest-Usi |   | "Usinages" (üretimler) versiyonu her parçanın iç üretimlerini stoklar ve kesim planlarına yansıtır. |

**OptiNest**'te parça ve panellerin kenarları, uluslararası **DXF**. değişim formatıyla aktarılabilecek çizgiler ve çoklu çizgilerle tanımlanır. **OptiNest** aynı zamanda dörtgen ve çokgen biçimlerin hızlı biçimde kavranması için iç fonksiyona da sahiptir.

#### I. 2 KURULUM

**OptiNest'i** kurabilmek için, "**OptiNest.exe**" dosyasını ana diskinize kopyalamanız, sonrada bunu çalıştırmanız gerekmektedir. Bunun sonucunda, şu pencere karşınıza çıkacaktır:

| Kod Verme      |                           | × |
|----------------|---------------------------|---|
| Kullanıcı Kodu | 4260 - UVHN - 98AQ - N9ZF |   |
| Şifre          |                           |   |
| Tamam          | Demo Mode                 |   |

Aktivasyon Kodunu B.S.A Bilgisayar Tic.ltd.Şti. ne aşağıdaki yollarla bildirmelisiniz.

- e-posta adresimiz : info@bsabilgi.com

| 57 |
|----|
|    |

Açılış kodu (kod 2) lisans haklarınıza uygun olarak size gönderilecektir.

#### I. 3 OPTINEST SAYFASI

Birleştirilecek parçalar hazırlanıp veya **OptiNest**'e aktarılıp optimizasyon parametreleri tanımlandıktan sonra (bakınız ilerideki bölümler) menüden "**Optimizasyon**" komutunu girmek veya hesaplamaları başlatmak için "kare kök" ikonuna basmak yeterlidir.

OptiNest yerleşimleri gösterecek ve ekran aşağıdaki gibi olacaktır:

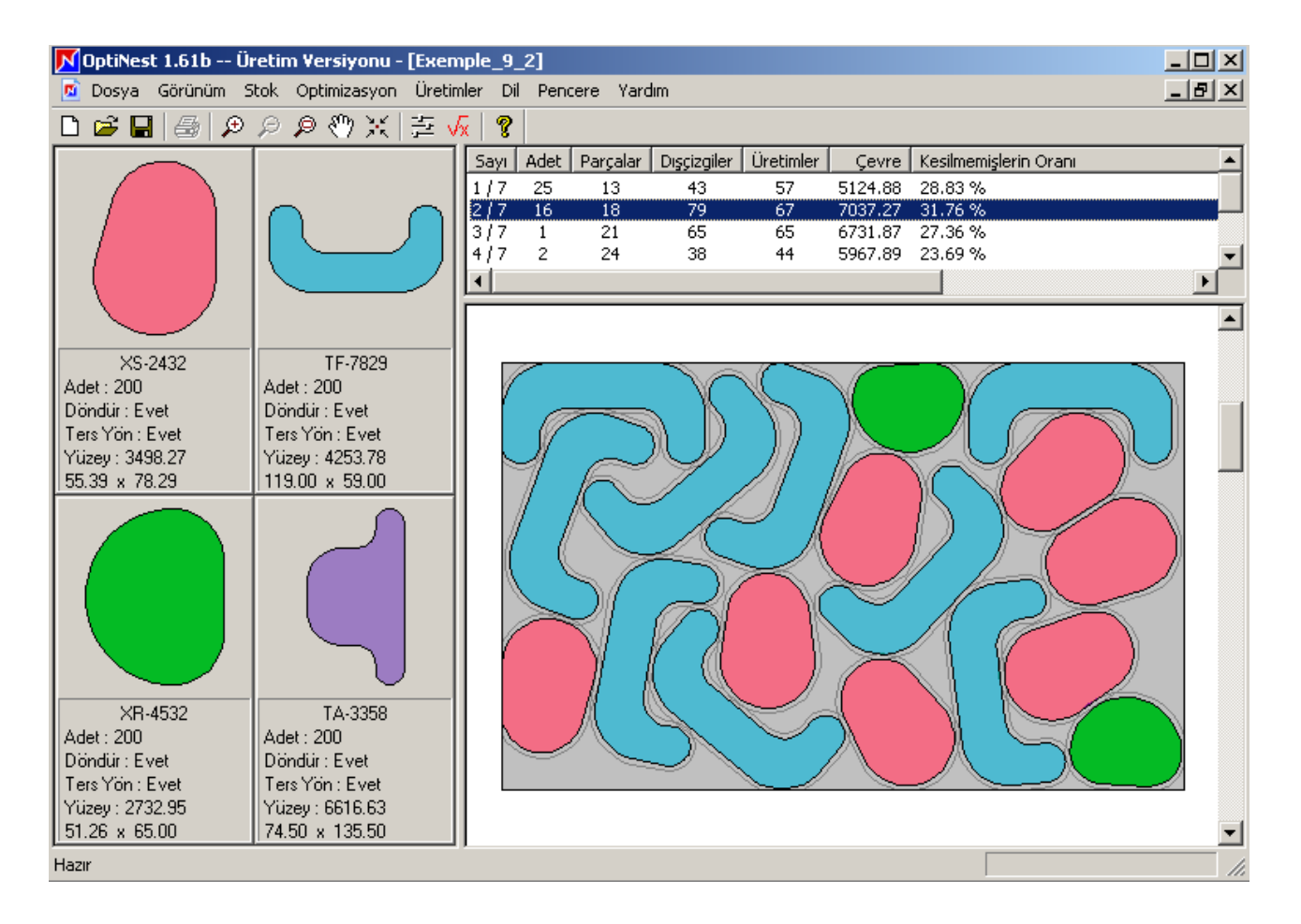

Solda her bir parçanın başlıca özelliklerinin hatırlatmasıyla birlikte parçaların grafik listesi bulunmaktadır: referans, miktar, devir, çevirme, yüzey, ve en düşük h x l akış.

Bu listedeki bir parça üzerine "çift tıklandığında" özellikleri değiştirme, üretimleri gösterme (ve silme), ve ilgili çokgeni düzenlemeye (tepe noktaları ekleme/ çıkarma ve değiştirme) izin veren bir pencere çıkar.

Üst sağ karede her birine ait bilgiyle birlikte kesim planlarının listesi bulunur.

Kesim planının bir parçasına "çift tıklandığında" şu pencere görülür:

| Mantıklı Bölge | ×               |
|----------------|-----------------|
| Parça İsmi     | XS-2432         |
| Ters Dönme     | Hayır           |
| Döndürme       | 163°            |
| Pozisyon       | 227.32 , 196.61 |
| T              | amam            |

## II. OPTİMİZASYON İLKELERİ

#### II. I OPTİMİZASYON PARAMETRELERİ

**OptiNest**'in pekçok parametresi, basitleştirmek amacıyla, aşağıdaki optimizasyon menü penceresinden ulaşılabilecek 5 ana parametre altında gruplanmıştır:

| ♪                           | Opti    | imizasyon Pa           | aran   | netr | elei | ri |      |      |         |      |       |      | × |
|-----------------------------|---------|------------------------|--------|------|------|----|------|------|---------|------|-------|------|---|
| Kesim Kalınlığı             |         |                        |        |      | 8    | 00 | '1   | /2 K | alınlıl | k' M | ode 🗖 | 1    |   |
|                             | Panelli | erin Kenar Kes         | im Pa  | ayı  | Γ    | 0  | .00  |      |         |      |       |      |   |
|                             | - Algo  | ritma Parametri        | eleri- |      |      |    |      |      |         |      |       |      | 1 |
|                             |         |                        | Minir  | num  |      |    |      |      |         | N    | /laks | imur |   |
|                             |         | Gelişmiş<br>Hesaplama  | -      | •    | -Ų-  | 1  | •    | •    | 1       |      | •     |      |   |
|                             |         | Parçaları<br>Düzenleme | Ψ      | ,    | •    |    |      | •    | ,       |      |       | _    |   |
|                             |         | Gruplanmış<br>Parçalar | Υ      | ,    | •    |    |      | •    |         |      |       | _    |   |
|                             |         | Parçaları<br>Yayma     | Þ      | •    | •    | •  | •    | •    | •       | •    | •     | -    |   |
|                             |         |                        |        |      |      |    | Geli | şmiş | Par     | amet | reler |      |   |
| Parametreleri Farklı Kaydet |         |                        |        |      |      |    |      |      |         | Tam  | iam   |      |   |
|                             |         | Parametreler           | i Yük  | le   |      |    |      |      |         |      | İpt   | al   |   |

#### Kesim kalınlığı

Kesim cihazının geçişine izin vermek için iki parça arasındaki minimum mesafeyi tanımlar.

#### Hesaplama derinliği

Hesap Netlik düzeyi ve her bir yerleştirmeden sonra gerçekleştirilecek test sayısını belirler. Hesaplama derinliği arttıkça, hesaplama süresi önem kazanır.

#### Parçaların Düzenleme

Her bir kenar bir çok genle çevrelenmiştir, düzenleme faktörü yükseldikçe tepe değer sayısı artacaktır, bu hesaplama süresi üzerinde etkindir.

#### Parçaların gruplanması

Parçaların ikili gruplar halinde gruplanmasına izin verir. Bu gruplandırma gruplama faktörü yükseldikçe daha fazla tercih edilir.

#### **Parçaların yayılması** (versiyon 1.5'ten itibaren)

Bir parçanın yayılma yöntemlerini, bire bir parçaların yerleştirilmesi için genel algoritma ile birlikte sınırsız yüzey içinde birleştirir.

#### Temel parametreler ve gelişmiş parametreler

İlk kullanımda **OptiNest** kullanıcı tarafından kaydedilen en son optimizasyon parametre setini kullanır. Bu parametreler değiştirilebilir ve her bir optimizasyon için uyarlanabilir, daha sonra ilgili dosyayla birlikte kaydedilebilir.

Temel parametre olarak kaydet tuşu, mevcut dosyanın parametrelerini, önceki parametrelerin yerine yeni asıl parametreler olarak kaydeder.

Asıl parametreleri yükle tuşu, mevcut dosyanın parametrelerini, kaydedilmiş son asıl parametrelerle değiştirir.

İleri parametreler **OptiNest** hesap algoritmasının tüm parametrelerine erişim sağlar. Test amacıyla kullanılırlar ve ticari versiyonlarda erişilmezdirler.

#### II. 2 OPTİMİZASYON SONUÇLARI

Optimizasyon sürecinde ve her bir kesim planının bitiminde **OptiNest** gerçekleştirilmiş olan kesim planı başına, kesim planının sırası, tekrarların sayısı, yerleştirilen parçaların sayısı, ilgili iç üretimlerin sayısı ("usi" versiyonu), toplam kesim çevresi ve kesim planının global eğim düzeyini içeren bir satır gösterir

| Sayı | Adet | Parçalar | Dışçizgiler | Üretimler | Çevre   | Kesilmemişlerin Oranı | ٠ |
|------|------|----------|-------------|-----------|---------|-----------------------|---|
| 1/7  | 22   | 12       | 37          | 55        | 4735.89 | 29.97 %               |   |
| 2/7  | 1    | 19       | 47          | 43        | 5923.09 | 28.08 %               |   |
| 3/7  | 23   | 19       | 68          | 64        | 6576.42 | 32.07 %               |   |
| 4/7  | 1    | 20       | 67          | 71        | 6558.75 | 30.87 %               |   |
| 5/7  | 1    | 20       | 68          | 84        | 6367.95 | 33.17 %               |   |
| 6/7  | 1    | 26       | 26          | 78        | 4901.58 | 28.94 %               | - |
| •    |      |          |             |           |         |                       |   |

Optimizasyon sonucunda **OptiNest**, tüm optimizasyon sonuçlarını özetleyen aşağıdaki pencereyi görüntüler (*bu pencere "optimizasyon / sonuçlar" menüsüyle hatırlatılabilir*):

| Μο | ptimizasyon Sonuçları                                                                                                    |                                                              | × |
|----|----------------------------------------------------------------------------------------------------|--------------------------------------------------------------|---|
| G  | enel Parçaların Yerleri Yerleştirme H                                                                                                    | aritası                                                      |   |
|    | Yerleşim Haritası Sayısı<br>Kullanılan Panellerin Sayısı<br>Yerleştirilen Parçaların Sayısı<br>Yerleştirilmeyen Parçaların Sayısı<br>Üretim Sayısı<br>Dışçizgi Sayısı<br>Toplam DışÇizgi Uzueluğu | 7<br>50<br>800 / 800<br>0 / 800<br>3000<br>2600<br>281837 92 |   |
|    | Kesilmemişlerin Dranı<br>Optimizasyon Süresi                                                                                                    | 31.59 %<br>29.13 second(s)                                   |   |
|    | Tamam                                                                                                    |                                                              | ] |

## III. PARÇA VE PANELLERİN DXF AKTARILMASI

#### III. 1. VERİLERİN FORMATI

**OptiNest** uluslararası **DXF** değişim formatında aşağıdaki 3 tip nesneyi aktarmaya izin verir:

- parça kenarları.
- panel kenarları.
- parçaların iç üretimleri.

Parça ve panellerin kenarları aşağıdaki gibi tanımlanır:

- kapalı çoklu çizgiler halinde,
- birleşik çizgiler ve kavisler halinde,
- bir tolerans eşiğiyle birlikte yarı birleşik çizgi ve kavisler bütünü halinde, bütünü aktarma sırasında kapatılan bir çoklu çizgiyle kendiliğinden değiştirilir.

Parçaların üretimleri çizgiler, kavisler, açık veya kapalı çoklu çizgiler halinde tanımlanır, bu tanımlar kaydedilir ve bu şekilde geri döndürülür.

#### DXF formatı hakkında açıklama

Tanımı AutoDesk Inc. Tarafından yönetilen **DXF** formatı zaman içinde çeşitli gelişmeler geçirmiştir ve program üreticilerinin farklı yorumlarına konu olmuş ve değiştirilmiştir.

**OptiNest**, uyumluluk kaygısıyla, "**DXF** metin" formatlarının geniş bir çeşidini aktarmaktadır, ancak bu standarda uymayan dosyaların aktarılmasını garanti etmez.

#### III. 2 AKTARMA PARAMETRELERİ

Aynı dosya içinden, **OptiNest** tek bir işlemde aktarır:

- tek bir parça,
- birden çok parçaların bütünü,
- birden çok panellerin bütünü.

Aktarma sırasında **OptiNest** aşağıdakilere izin verir:

- aktarılan her bir parçaya otomatik olarak asıl **DXF** dosya katmanının adını vermek.
- aktarılan öğeleri mevcut stoğa eklemek veya bu stoğu aktarılan öğelerle değiştirmek.
- parça katmanlarının adlarını ve gerekirse üretimlerini belirlemek.
- parçaları yeniden gruplama, devir ve çevirme seçeneklerini belirlemek.
- çoklu çizgilerin otomatik yeniden kapanış parametrelerini girmek.

Dosya menüsünden "import **DXF**" (**DXF** aktar) komutu tıklanıp aktarılacak **DXF** dosyası seçildiğinde, **OptiNest** aşağıdaki pencereyi görüntüler:

| 📕 DXF Alma Parametreleri                                                                                | ×                                                                                                    |
|----------------------------------------------------------------------------------------------------|----------------------------------------------------------------------------------------------------|
| Tipleri Al<br>O Bir Üretim Parçası<br>O Bir veya Daha Fazla Parça<br>O Bir veya Daha Fazla Panel        | Use Layer Name as Reference<br>Stoga Ekle<br>Stoğu Yenile                                               |
| Tabaka(s):                                                                                              | Gruplanmış Parçalar<br>I▼ Aynı Olan Parçalrı Gruplandır<br>I Parçalar Dönmedi<br>I Parçalar Ters Dönmez |
| <ul> <li>Convert Lines and Arcs<br/>Sequences into Polylines</li> <li>Önceki Tanımları Sakla</li> </ul> | Eşik :<br>0.01<br>İptal                                                                                 |

#### 3 Aktarma modu

#### 1- Bir Üretim Parçası

Bu ilk durumda **OptiNest**, en büyük çoklu çizgiyi parçanın kenarı olarak, iç çoklu çizgileri ise bu parçanın üretimleri olarak değerlendirir.

#### 2- Bir veya daha fazla parça

Bu durumda parçaların kenarlarının bir veya daha çok belirli katmanlara yerleştirilmesi, üretimlerinin farklı katmanlarda olması gerekir.

Parça kenarlarının katman adları "katman(lar)" başlığında kavranır, art arda iki adın arasına noktalı virgül (";") konur.

Bir katman adı yıldız ("\*") sembolü ile bitebilir, bu joker görevi görür (örneğin "logo\*" katman adı ile *"logo\_3", "logo\_7", et "logo\_11"* katmanlarının tümü tanımlanabilir).

Parça kenarları için hiçbir katman adı belirlenemezse **OptiNest** kenarı kapalı bir çoklu çizgi olarak değerlendirir.

Kenar katman adları kavrandıktan sonra kullanıcı "**Üretimlerin aktarılması**" seçeneğini tıklayabilir, bu durumda parça üretimlerini içeren katman adları kavranacaktır. Bunlar ise çevreleyen kenarlara iliştirilir.

Parça üretimleri için hiçbir katman adı belirlenemezse **OptiNest**, kenar olarak tanımlanmamış her bir çoklu çizgiyi üretim olarak değerlendirir.

#### <u>3- Bir veya daha fazla panel</u>

Panellerin aktarılması halinde **OptiNest** aktarılacak katmanların adlarını belirlemeye izin verir, ancak hiçbir üretim hesaba katılmaz.

#### Parçaların referansları

Aktarma sırasında aktarılan her bir parçaya bir referans vermek mümkündür.

Seçilen seçeneğe göre bu referans aşağıdaki şekilde tanımlanır:

- Referans adımı.
- **DXF** katman adıyla aynı referans.
- Parça kenarında bulunan **DXF** metin içeriğiyle aynı referans.

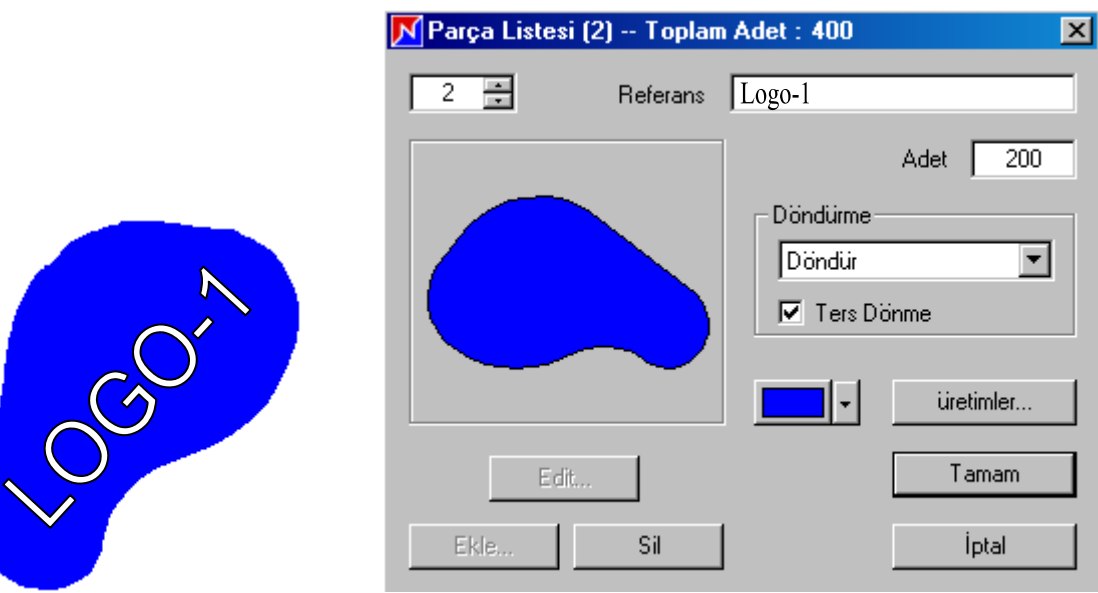

#### Parça ve panel stokları

Stoka ekle/ Stok değiştir seçeneği şunlara izin verir:

- mevcut parçalara (panolar için) aktarılacak yeni parçalar (panolar için) veya yeni parçalar eklemek,
- mevcut parçaları (panolar için) aktarılan parçalarla (panolar için) değiştirmek.

#### Diğer aktarma seçenekleri

Aynı parçaları gruplandırma seçeneği aynı kenarlara sahip parçaları otomatik olarak gruplar ve aynı üretimleri birleştirilecek parçalar listesine taşır.

Parçaların devrini yasaklamak ve parçaların çevrimini yasaklamak, bu özellikleri aktarılan tüm parçalara otomatik olarak verir.

Çizgi takımları ve çember kavislerini çoklu çizgilere çevirmek, seçeneği tanımlanan çoklu çizgileri, belirlenen eşikten düşük bir toleransla (bakınız "eşik" parametresi) öğelerin art arda veya yarı bitişik bulunduğu sınırlar içinde yeniden kapatır.

İlk tanımı koruma seçeneği aktarılan çoklu çizgileri, birleştirme planlarında geri döndürülecek ilk tanımlarla stoklamaya izin verir.

Bu seçenek seçili değilse bir takım çember parçaları ve kavisleriyle tanımlanan çoklu çizgiler tek bir çoklu çizgi nesnesi gibi geri döndürülecektir.

### III. 3 PARÇA ÜRETİMLERİNİN AKTARILMASI

**OptiNest-Usi** versiyonu parçaların üretimlerinin aktarılması işlevine sahiptir, bu parçaların bir üretim merkezinde aynı zamanda ve tek bir birleştirme planına göre üretilip akışının sağlanması durumunda geçerlidir.

Örnek olarak aşağıdaki parça bir kenar ve (4 çember ve 2 dik) 6 üretimle tanımlanır.

Bu genel tanım yukarıda tanımlanan aktarma yöntemlerine bağlı kalmak şartıyla **OptiNest-Usi** tarafından **DXF** formatına aktarılabilir.

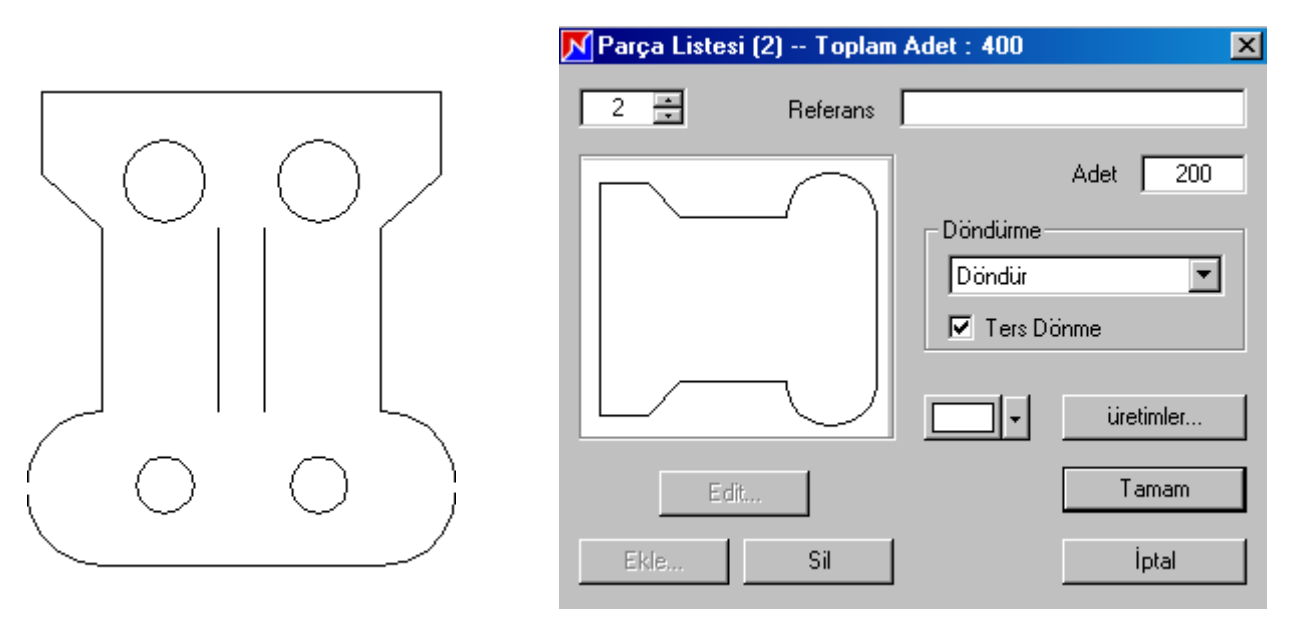

<u>Sol tarafta autocad'de tasarlanan parça, sağ tarafta ise bu parçanın **OptiNest**'e aktarılmış hali <u>bulunmaktadır</u></u>

Parça ve üretimleri **OptiNest-Usi**'ye aktarıldıktan sonra "Usinages" (üretimler) düğmesine tıklandığında, parçaların 6 üretimini tanımlayan aşağıdaki pencere açılır.

| N | Üretim Liste                   | si (5)                          |                                                                                   |                                                                                                    | ×                                      |
|---|--------------------------------|---------------------------------|-----------------------------------------------------------------------------------|----------------------------------------------------------------------------------------------------|----------------------------------------|
|   | DXF Mevcut                     | Tabaka                          | Renk                                                                              | Merkez                                                                                                    | Radu:                                  |
|   | Arc<br>Arc<br>Circle<br>Circle | Usi<br>Usi<br>Usi<br>Usi<br>Usi | White / Black<br>White / Black<br>White / Black<br>White / Black<br>White / Black | (-62.12, -51.27, 0.00)<br>(39.49, -51.27, 0.00)<br>(-11.31, -93.83, 0.00)<br>(45.44, -102.50, 0.00)<br>(-68.06, -102.50, 0.00) | 73.67<br>73.67<br>7.39<br>4.00<br>4.00 |
|   | Sil                            |                                 |                                                                                   | Tamam İp                                                                                                    | ▶<br>tal                               |

@: üretimler silinebilir, ancak değiştirilemez.

## IV. PARÇA VE PANELLERİN DOĞRUDAN ALINMASI

Çeşitli aktarma yöntemlerine ek olarak, **OptiNest** aynı zamanda parça ve panel kenarlarının doğrudan alınmasına da olanak sağlar.

Ancak bu alım işlemi dörtgen veya çokgen şekilleriyle sınırlıdır. **OptiNest** özellikle çoklu çizgilerin kavisleri, parçaların üretimlerini doğrudan almaya izin vermez.

#### IV. 1 DÖRTGEN BİÇİMLERİN ALINMASI

Yeni bir dörtgen biçimi almak için "parçalar listesi" penceresinin yukarı bakınız "ekle" tuşuna basmak, ve görüntülenen pencerede yeni biçim boyutlarını almak için daha sonra dörttgen biçim tuşuna basmak yeterlidir.

| N Biçim        | 🔨 Yeni Dikdörtgen Parça | × |
|----------------|-------------------------|---|
| Kare Şeklinde  | Genişlik 120            |   |
| Dairesel Şekil | Yükseklik 100           |   |
| Diger Şekiller | Tamam İptal             |   |

#### IV. 2 ÇOKGEN BİÇİMLERİN ALINMASI

Yeni bir çokgen (dörtgen olmayan) biçimi almak için yukarıdaki pencerede "**autre form**" (başka biçim) tuşuna basmak, ve bundan sonra "**édition de polygone**" (çokgenin düzenlenmesi) penceresinde elle yeni biçimi alıp her bir noktasının koordinatlarını düzenlemek yeterlidir.

| N Polygon Edit          |   |   |     |    |     |   |   |   |     |    |    |   |     |   |   |      |    | [ | × |
|-------------------------|---|---|-----|----|-----|---|---|---|-----|----|----|---|-----|---|---|------|----|---|---|
| Vertices                |   |   | Clo | se |     |   |   | ł | Ēra | se |    |   |     |   |   |      |    |   |   |
|                         | - |   |     |    | · · |   |   | • | •   |    |    |   | · · |   | • | •    | •  | : |   |
| Add X_Position          | ŀ | : | :   | •  | · · |   | : | : | :   | :  | :  | : | · · | : | : | :    | :  | : | : |
| Sil Y_Position          | ŀ | : | :   | •  | · · | • | : | : | :   | :  | •  | • | · · | : | : | :    | :  |   |   |
| Ekle Angle              | ŀ | : | :   | •  | · · |   | : | : | :   | :  | :  |   | · · | : | : | :    | :  |   |   |
| Previous Segment Length | ŀ | : | :   | •  | · · |   | : | : | :   | :  | :  |   | · · | : | : | :    | :  |   |   |
| Next Segment Length     | ŀ | : |     |    | · · |   | : | : | :   | :  | :  |   | · · | : | : | :    | :  |   |   |
| Edit Zone               | ŀ | : | :   | •  | · · |   | : | : | :   | :  | :  |   | · · | : | : | :    | :  |   |   |
| Width 110.01 🛨          | ŀ | : | :   | •  | · · |   | : | : | :   | :  | :  |   | · · | : | : | :    | :  | : |   |
| Grid                    |   | : |     |    | · · | • | : | : | :   | :  | :  |   | · · | : | : | :    | :  |   |   |
| Display 🔽 Align to Grid | ŀ | • | •   | •  |     | • | • | • | •   | •  | •  | • |     |   | • | •    | •  | • |   |
| Spacing 5.50            |   |   |     |    |     |   |   |   | Т   | am | am | 1 |     |   |   | İpta | al |   |   |

## V. PARÇALARIN BİREYSEL PARAMETRELERİ

Parçalar **OptiNest** listesine aktarıldıktan veya alındıktan sonra parçaların listesi penceresinde her bir parça için aşağıdaki bireysel parametreleri tanımlamak mümkündür:

- aynı parçaların sayısı ("quantité" (miktar) başlığı).
- hareketlilik parametreleri: devirler ve çevrim.
- tanımlama parametreleri: referans ve renk.

Bir aktarma sırasında asıl olarak tanımlanan parametreler değiştirilebilir.

#### V. 1 HAREKETLİLİK PARAMETRELERİ

Hareketlilik parametreleri kesim planında birleştirme sırasında onaylanacak parça hareketlerini belirler.

**OptiNest** parçanın 4 dönüş düzeyi (dönüşsüz /  $180 \circ / 90^{\circ}$  / tüm dönüşler) ve çevrimini (yüz değişikliği) yönetir.

Yalnız çevrime izin verilmişse bu bir dikey eksene göre asıl olarak tanımlanır.

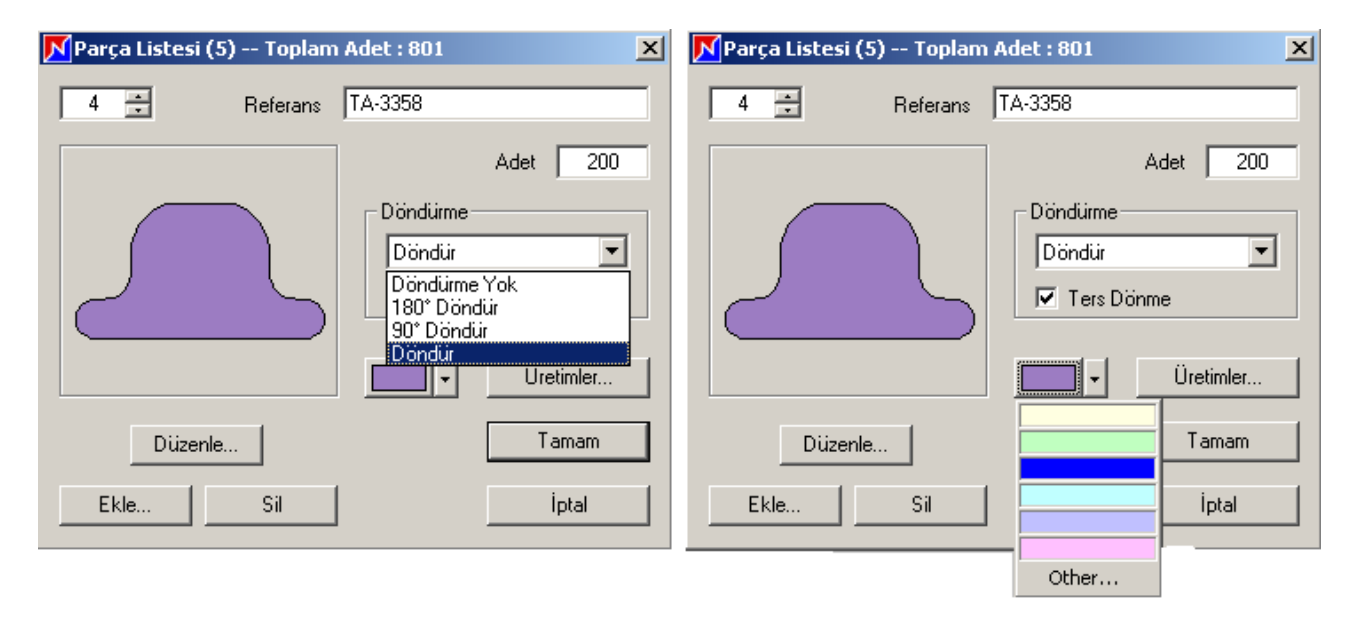

#### V. 2 TANIMLAMA PARAMETRELERİ

OptiNest'e göre iki parametre her bir parçanın tanımının tamamlanmasına izin verir:

- referans : "referans" başlığında alınabilir veya değiştirilebilir.

- renk : ilgili tuş üzerine tıklayarak tanımlanır.

"stock" (stok) menüsünde aynı parçaları gruplandırmak komutu ve aynı adla **DXF** aktarma seçeneği ancak parçalar kenarlar, üretimler ve referanslar bakımından aynı ise geçerlidir.

## VI. OPTİMİZASYON SEÇENEKLERİ

#### VI.1 KESİM KALINLIĞI

Kesim kalınlığı parametresi, kesim cihazının geçişine izin vermek için parçaların kenarları arasında garanti edilen minimum mesafeyi tanımlar.

Bu kalınlık arttıkça, aynı panelde daha az parça birleştirilebilir.

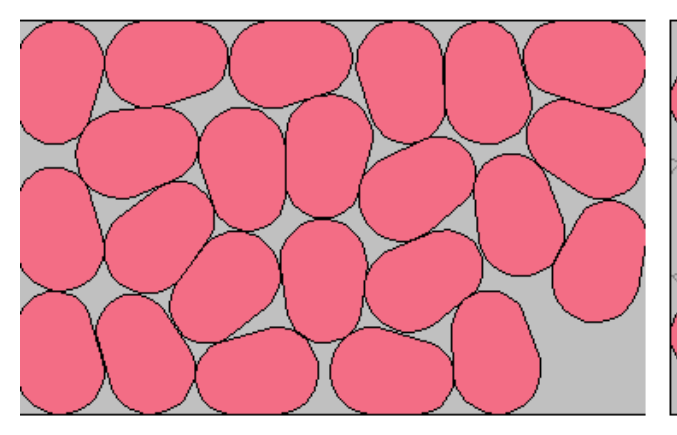

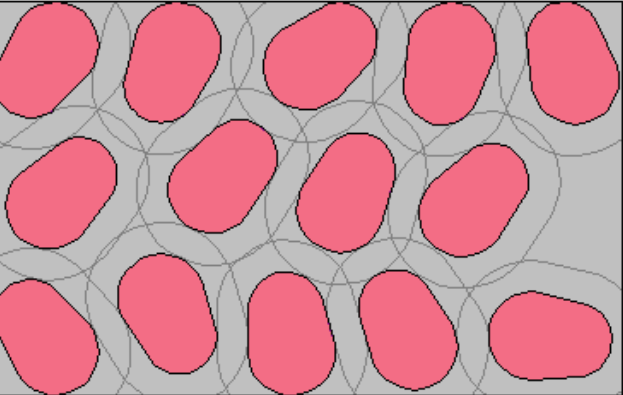

kesim kalınlığı = 0 : 23 parça

kesim kalınlığı = 20 : 14 parça

#### VI.2 HESAPLAMA DERİNLİĞİ

**OptiNest'te hesaplama derinliği** kavramı görece karmaşık olup çeşitli parametrelere dayanmaktadır. Genel hatlarıyla aşağıdaki iki kavramı kapsamaktadır:

- aynı yerleştirmede test edilen parça ve konumların sayısı,
- sürmekte olan yerleştirme hakkında kesin karar vermeden önce beklenen art arda yerleştirmelerin sayısı.

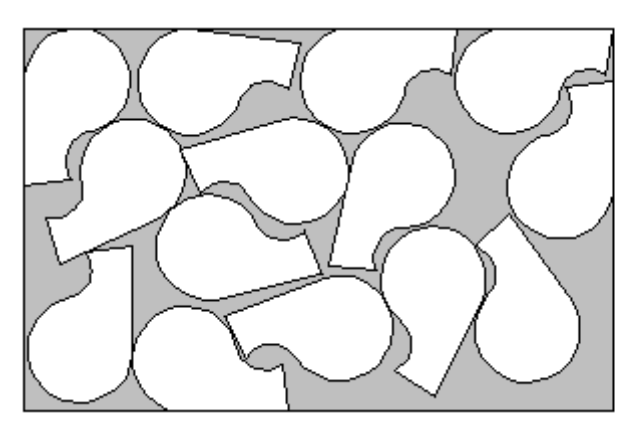

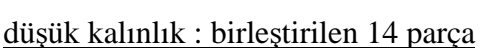

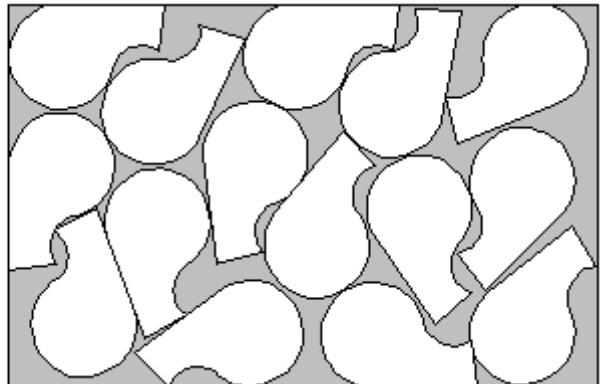

yüksek kalınlık : birleştirilen 15 parça

@ : hesaplama süreleri hesaplama kalınlığına orantılı olarak hissedilir oranda artar.

#### VI.3 PARÇALARIN DÜZENLENMESİ

Aktarılan parçalar eğriler (oluklardan kaynaklanan veya çember yaylarından oluşan çokgenler) içeriyorsa, **OptiNest** bunları perdahlı, yuvarlanmış bir çokgene çevirir.

Bu çokgenin tanım düzeyi "parçaların düzenlenmesi" parametresine bağlıdır.

Bu parametre yükseldikçe ve perdahlanan poligon ilk parçaya yaklaştıkça, daha fazla sayıda parçanın birleştirilmesine izin verir ancak hesaplama süresi artar.

Aşağıdaki örnekte "parçaların düzenlenmesi" parametresi minimumda sabitlenmiştir.

Birleştirme hesapları için kullanılan ve solda gösterilen çokgen (çokgen zarf) panelde 8 parçanın yerleştirilmesini sağlar.

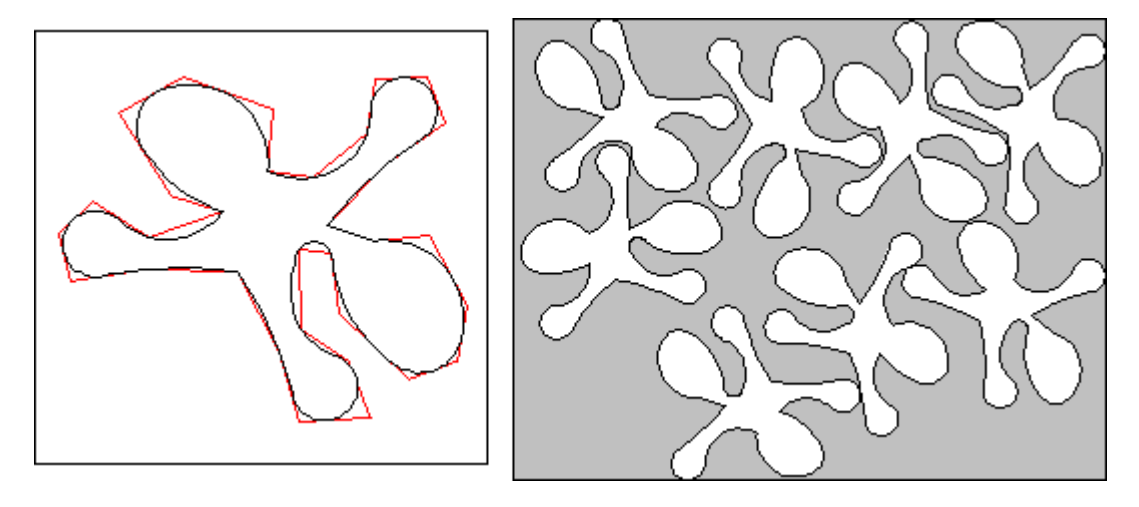

düşük perdahlama faktörü

birleştirilen 8 parça

Aşağıdaki örnekte aynı yerde, daha yüksek perdahlama parametresi ile birleştirme gösterilmektedir. Perdahlanan çokgen, ilk parçanın gerçek kenarına çok yakındır, bu aynı hesaplama derinliğinde daha fazla sayıda parçanın (8 yerine 9) birleştirilmesini sağlar.

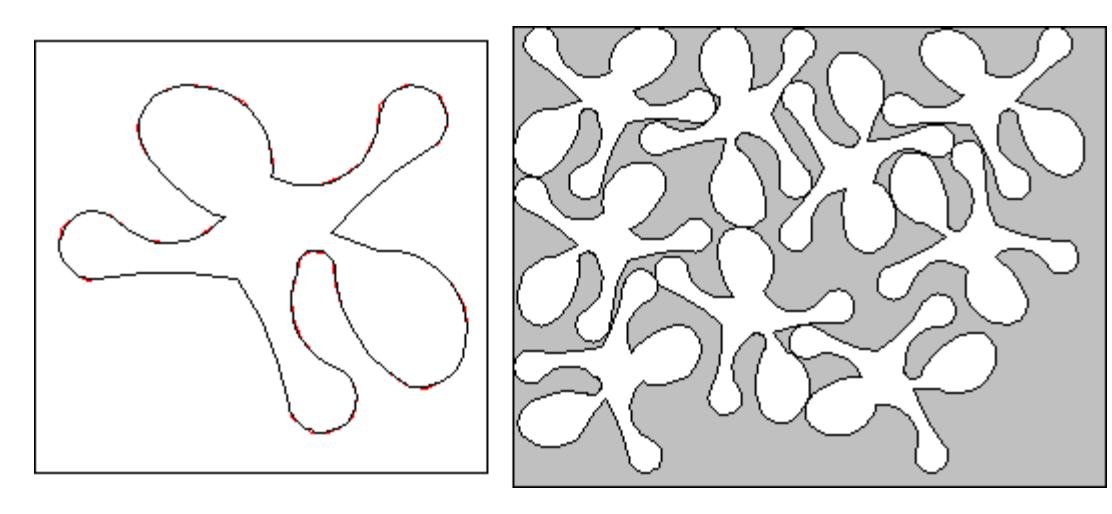

yüksek perdahlama faktörü

birleştirilen 9 parça

#### VI.4 BİR PARÇANIN YAYILMASI

Yayma, büyük bir seri halinde üretilen bir tek parça için geçerli bir yerleştirme yöntemi olup yerleştirmeler arasındaki eğimleri azaltmaya izin verir.

Genel kural parçayı 180° çevirdikten sonra kendiyle birlikte gruplamak, bu şekilde elde edilen grubu 2 eksene göre genişletmektir.

Yayma sınırlarına ulaşıldıktan sonra, optınes "parça parça" yerleştirme moduna kendiliğinden geçer ve kesim planını tamamlar.

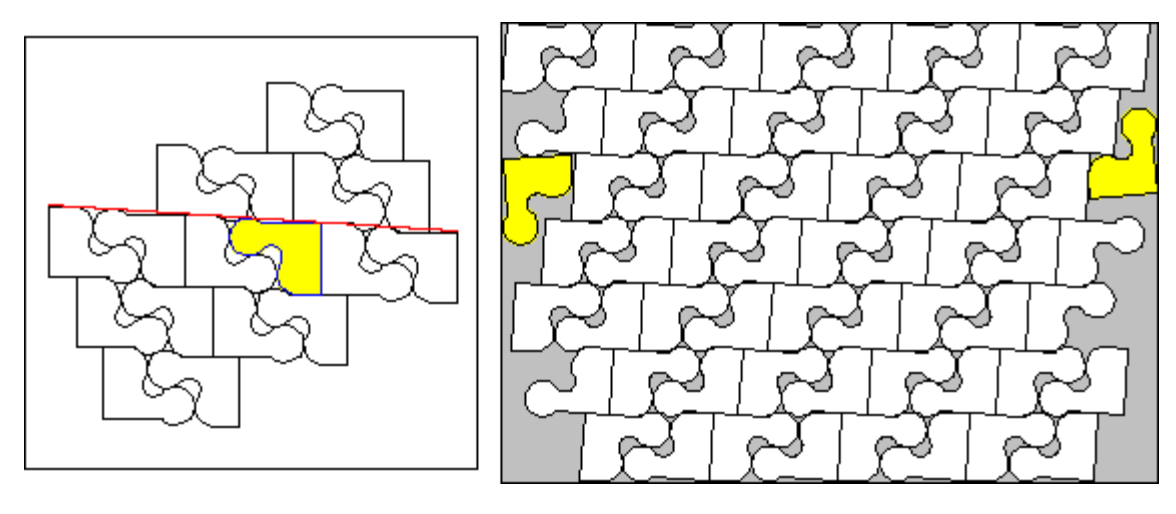

<u>yayma kuralı</u>

yayma 2 parça halinde tamamlanır

Yayma yöntemi birleştirilecek parçaya göre panel yüzeyi büyüdükçe daha iyi performans verir. Gerçekten, yayma panelin kenarları boyunca eğimi azaltır ve yeni parçalar yerleştirme olanaklarını daraltır.

Bu nedenle, kenar etkisi çok önemliyse tamamen "parça parça" birleştirmeyi tercih etmek uygun olacaktır. Bu daha az düzenlidir, ancak daha etkilidir.

Aşağıdaki örnekte yayma yöntemi toplam 44 parçanın yerleştirilmesinden ibarettir, "parça parça" birleştirme ise 46 parçanın yerleştirilmesine izin vermektedir.

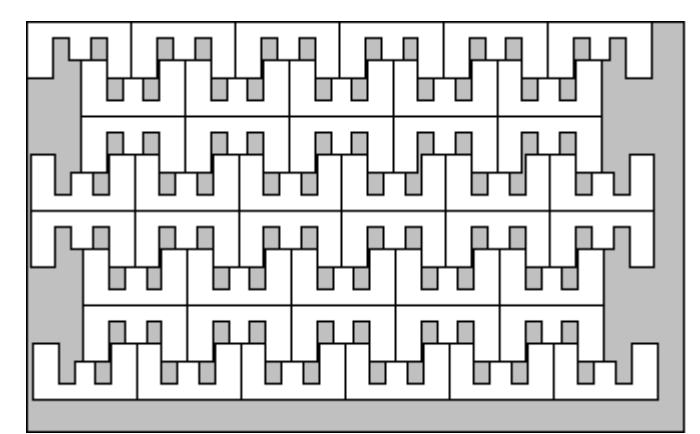

yaymayla birleştirme: 44 parça

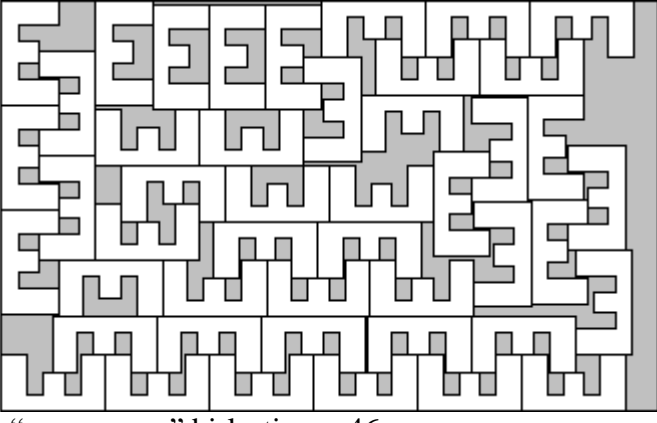

"parça parça" birleştirme: 46 parça

#### VI.5 PARÇALARIN GRUPLANMASI

Hesaplamanın başlatılması sırasında Parçaların gruplanması seçeneği listedeki iki parçanın gruplanmasıyla oluşturulan ve birleştirme sırasında tek bir parça olarak kullanılacak sanal parçalar oluşturmaya yarar.

Farklı veya aynı tüm parça kesimleri incelenir, ancak parametreye uygun eşiğe göre anlamlı bulunan gruplandırmalar oluşturulur.

Parçaları gruplama parametresi yükseldikçe optinest daha fazla gruplandırma oluşturacaktır.

2 parçadan oluşan aşağıdaki örnekte **OptiNest** parçayı kendiyle ("**a-a**"), ve b parçasıyla ("**a-b**") gruplandırmıştır. Buna karşın ("**b-b**") gruplandırması oluşturulmaz.

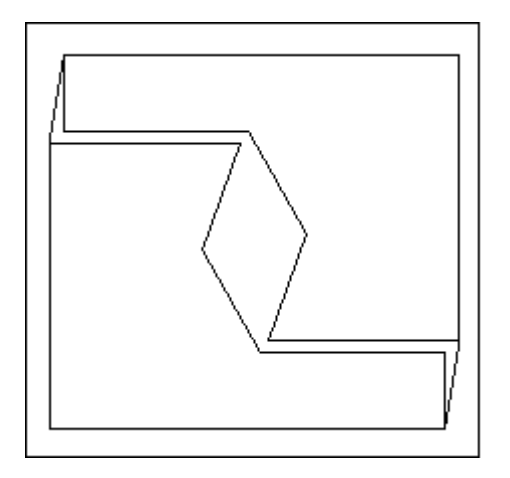

<u>"a-a" gruplandırması</u>

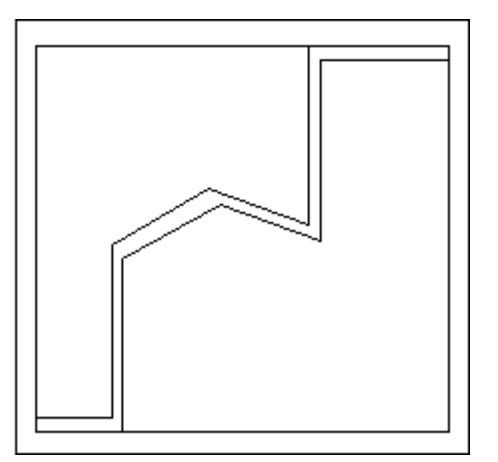

"a-b" gruplandırması

Yaymaya karşın parçaların gruplandırması birleştirme sırasında yerleştirme kuralıyla kısıtlanmadığından avantajlıdır.

Bu nedenle aşağıdaki kesim planında "**a-b**" gruplandırması, bireysel parçaların yerleştirmeleri dikkate alındığında, konumu ve yerel bağlamına göre farklı düzenlenmiştir.

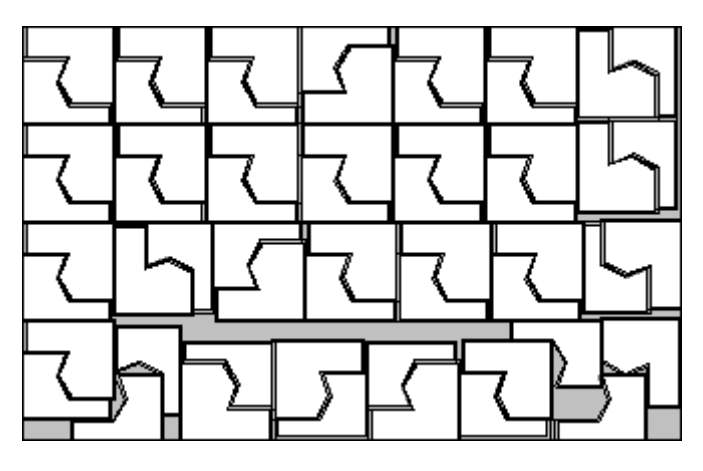

"a-b" gruplandırmasının kullanımının gösterilmesi

## VII. KESİM PLANLARININ DIŞARI AKTARILMASI

**OptiNest'le** gerçekleştirilen kesim planları, bir DAO yazılımı veya nümerik komut makinesine gönderilmek amacıyla **DXF** formatına aktarılabilir.

**OptiNest-Usi** versiyonu üretilen parçanın konumuna göre kesim planı üzerine yerleştirilen parçaların üretimlerini de gönderir.

#### VII. 1 DXF DIŞA AKTARMA SEÇENEKLERİ

**OptiNest** bir tek kesim planı veya aynı optimizasyonun kesim planlarının tümünü dışa aktarmaya olanak sağlar.

Tüm kesim planlarından gruplandırılarak dışa gönderme dosya menüsü / DXF dışa aktarma ile yapılır.

Bir tek kesim planını dışa aktarmak için ilgili satırın üzerinde çıkan yazıyı sağ tuşla tıklamak ve daha sonra onaylamak (herhangi bir tuşla) yeterlidir.

|   | Sayı | Adet | Parçalar | Dışçizgiler | Üretimler  | Çevre | Kesilmemişlerin Oranı |  |
|---|------|------|----------|-------------|------------|-------|-----------------------|--|
| I | 1/2  | 71   | 14       | 28          | DXF Gönder |       | 51.02 %               |  |
|   | 2/2  | 1    | 6        | 12          |            |       | J 79.01 %             |  |
|   |      |      |          |             |            |       |                       |  |
|   |      |      |          |             |            |       |                       |  |
|   |      |      |          |             |            |       |                       |  |

Menüdeki "outils / options" (araçlar/seçenekler) komutu aşağıdaki pencereyi açar:

| 🔀 Özellikler                                 |  |  |  |  |  |  |  |  |  |  |  |
|----------------------------------------------|--|--|--|--|--|--|--|--|--|--|--|
| r üretim Özellikleri                         |  |  |  |  |  |  |  |  |  |  |  |
| Dışçizgiler Üretimde Dikkate Alınır          |  |  |  |  |  |  |  |  |  |  |  |
| Mevcut DXF Text'i Üretimde Dikkate Alınır    |  |  |  |  |  |  |  |  |  |  |  |
| DXF Gönderme Parametreleri                   |  |  |  |  |  |  |  |  |  |  |  |
| Dosya C:\Belgelerim 💽 Gözat                  |  |  |  |  |  |  |  |  |  |  |  |
| Yükselen Parçaları Düzeltme                  |  |  |  |  |  |  |  |  |  |  |  |
| Döndürülemeyen Parçalar Üst Panelleri Sırala |  |  |  |  |  |  |  |  |  |  |  |
| Ters Parçalar Üst Panelleri Sırala           |  |  |  |  |  |  |  |  |  |  |  |
| Ters Parçaları Düzeltme                      |  |  |  |  |  |  |  |  |  |  |  |
| 🔽 Önceki Yönlendirilmiş Tanımları Sakla      |  |  |  |  |  |  |  |  |  |  |  |
| 🗖 Başlangıç Kalıp Yönünü Koru                |  |  |  |  |  |  |  |  |  |  |  |
|                                              |  |  |  |  |  |  |  |  |  |  |  |
| Tamam İptal                                  |  |  |  |  |  |  |  |  |  |  |  |

Üretimleri kenarlar olarak değerlendirmek seçeneği kesim planları listesine bir kenarlar başlığı ekler ve kesim planlarındaki kenarların toplam sayısını (parçalar ve üretimler) hesaplar.

| Sayı | Adet | Parçalar | Dışçizgiler | üretimler | Çevre    | Kesilmemişlerin Oranı |
|------|------|----------|-------------|-----------|----------|-----------------------|
| 1/4  | 11   | 29       | 92          | 63        | 11882.35 | 33,18 %               |
| 2/4  | 1    | 28       | 82          | 54        | 11575.30 | 35.29 %               |
| 3/4  | 1    | 27       | 54          | 27        | 11538.97 | 36.89 %               |
| 4/4  | 1    | 26       | 52          | 26        | 11111.60 | 39.23 %               |

Yalnızca kapalı üretimler kenarlar olarak hesaplanır ve çevre hesaplamasına katılır. Açık üretimler (çizgiler ve yaylar) ise üretimlerin toplam sayısına dahil edilir ancak toplam kenar sayısı ve çevre hesaplarında ihmal edilir.

#### 'DXF Aktarma Yönlerinin Çevrilmesi'' Opsiyonu

DAO araç ve programlarının büyük çoğunluğu, özellikle autocad, 2d nesnelerin tanımlanması için 3 boyutlu koordinatlar sistemi kullanır. Bu nedenle **OptiNest**'te parçalar dikey eksene göre yönlendirilir, yönlendirme yönü parça bir dönüşle yerleştirildiği her defasında tersine döndürülür.

Bu döndürme belirli dao programları tarafından yönetilmez, programlar yer değiştiren ve çevrilen parçaların konumlarını doğru olarak yorumlayamaz.

**"çıkarma yönlerinin çevrilmesi"** seçeneği (0, 0, -1) en (0, 0, 1) **DXF** dışarı aktarmadan önce seçilidir, bu döndürmenin ihmal edilmesi ve kesim planlarının doğru gösterimine izin verir.

#### VII. 2 DIŞARI AKTARILAN KESİM PLAN ÖRNEĞİ

Aşağıdaki şema 1. Bölümde sunulan, **DXF** formatına aktarılan ve daha sonra bir dao programı tarafından içeri aktarılan kesim planını göstermektedir.

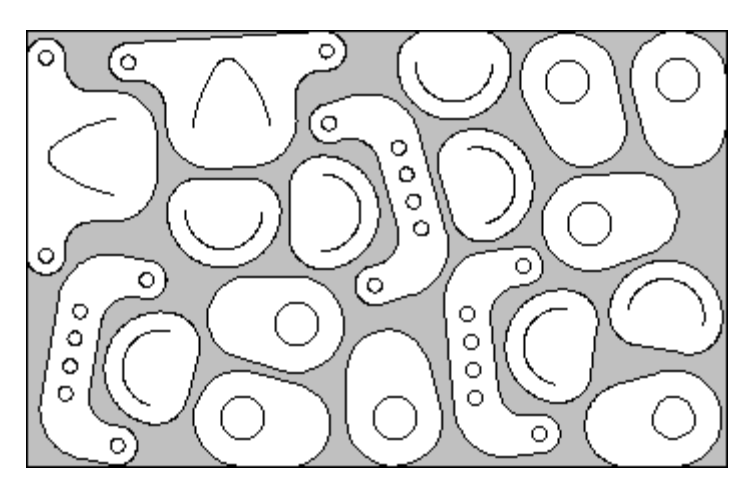

DXF formatına aktarılan kesim planı

Parçalardan her birinin üretimleri orijinal **DXF** katman adlarıyla birlikte **OptiNest**'te stoklanır ve kesim planı, aynı adlı **DXF** katmanı gibi, parçalara göre konumlarına uygun olarak geri gönderilir.

#### B.S.A. MAK. İNŞ. VE BILGISAYAR TIC.LTD.ŞTI. CEVIZLI MAH. ORHANGAZI CAD. GÜRBÜZ SOK. NO:19 DÜKKAN:1 MALTEPE/İSTANBUL

TEL: 0216 305 28 07 –305 82 19 – 305 79 26 FAX: 0216 352 45 87 <u>WWW.BSABILGI.COM.TR</u> INFO@BSABILGI.COM.TR